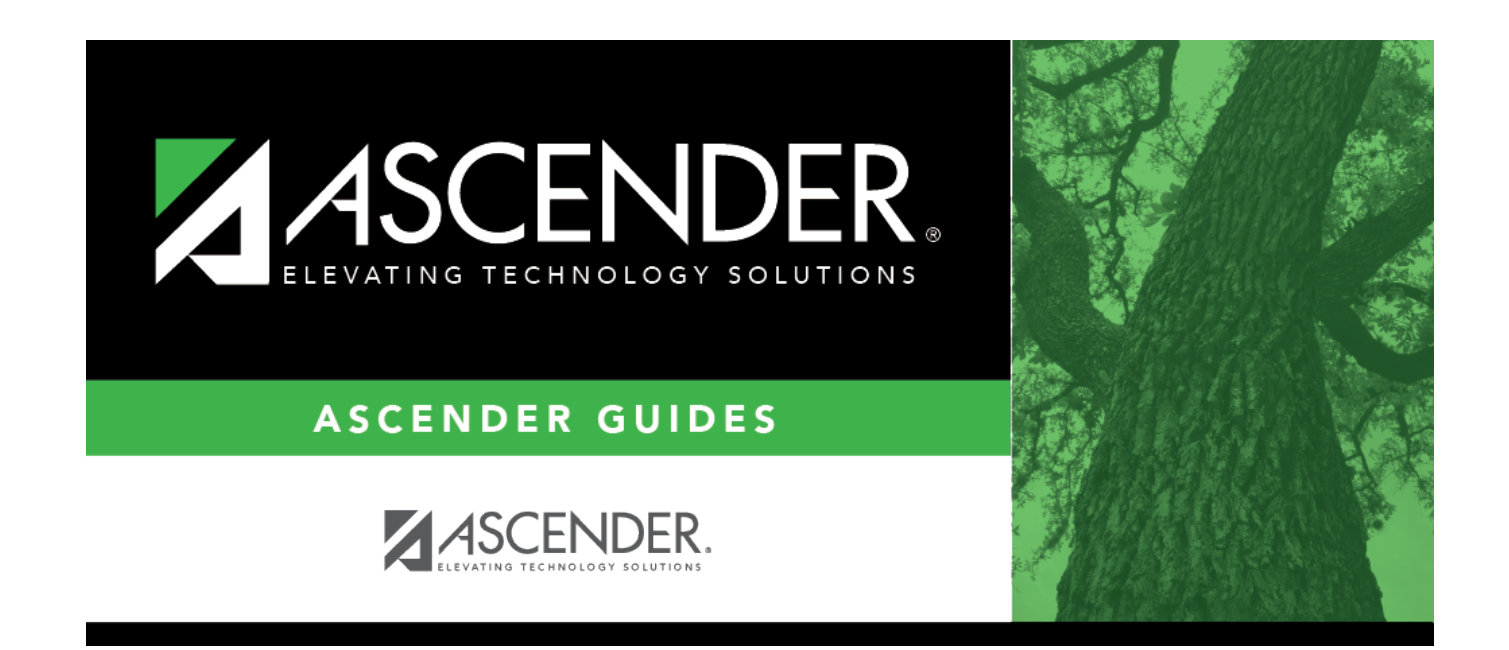

# Set up grant types

### **Table of Contents**

### Set up grant types

#### Grants and Projects > Tables > SSA Grants > Grant Types

Set up a list of grant types and descriptions that can be used to facilitate the appropriate workflows and member notifications for each grant. Grant types are tied to a **Grant ID** and **Member** on the Grant Maintenance page. Grant types cannot be changed once they are in use; however, grant descriptions can be changed at any time.

Additionally, you can use the grant amounts spyglass feature to maintain annual budget amounts for multi-year grant types.

| Tables > SS | SA Grants             |             |   |              | <ul> <li>Gran</li> </ul> | ts And |
|-------------|-----------------------|-------------|---|--------------|--------------------------|--------|
| Save        |                       |             |   |              |                          |        |
| GRANT TYPES | PAYMENT DATES         | Retrieve    | ] |              |                          |        |
| Delete      | Grant Type            | Description |   | Grant Amount | Status                   | )      |
| <b>1</b>    | GRNT                  | Grant Type  |   | Q            | Active                   | ~      |
| 1           | INACT                 | INACTIVE    |   |              | Active                   | ~      |
| First       | 1: GRNT - INACT V / 1 | ▶ Last      |   |              | ۲                        | Add    |

#### $\Box$ Click **+Add** to add a row.

| Grant Type  | Type a unique user-defined grant type. This field can be a maximum of ten alphanumeric characters.     |  |
|-------------|----------------------------------------------------------------------------------------------------|--|
| Description | Type a user-defined grant type description. This field can be a maximum of 40 alphanumeric characters. |  |

| Grant Amount | <ul> <li>Click O to display the Grant Amounts pop-up window. The Grant Amounts pop-up window allows you to maintain annual budget amounts for each year associated wi the selected multi-year grant type.</li> <li>The selected Grant Type is displayed at the top of the pop-up window. You can add new years and budget amounts, or edit existing amounts as needed.</li> <li>Note: Future functionality will use this information to prevent the disbursement of reimbursements over the allotted annual budget amount. However, at this time, it for informational purposes only.</li> <li>Click +Add to add a new row</li> </ul> |                               |  |  |  |  |
|--------------|----------------------------------------------------------------------------------------------------|-------------------------------|--|--|--|--|
|              | Year                                                                                                    | Type a four-digit grant year. |  |  |  |  |
|              | <b>Amount</b> Type the annual budget amount for the selected grant type. This amount cannot be greater than 999,999,999.99.                                                                                                    |                               |  |  |  |  |
|              | $\Box$ Click <b>OK</b> to accept the changes and close the pop-up window. Otherwise, click X or                                                                                                    |                               |  |  |  |  |
|              | <b>Cancel</b> to return to the Grant Types tab without making changes to the grant amounts.                                                                                                    |                               |  |  |  |  |
|              | Click to delete a row. The row is shaded red to indicate that it will be deleted when the record is saved.                                                                                                    |                               |  |  |  |  |
|              | Click <b>OK</b> to close the pop-up window and return to the Grant Types tab.                                                                                                    |                               |  |  |  |  |
|              | Click <b>Save</b> to delete the rows marked for deletion.                                                                                                    |                               |  |  |  |  |
| Status       | Click $\checkmark$ to select the grant type status (A - Active or I - Inactive).                                                                                                    |                               |  |  |  |  |

Click Save.

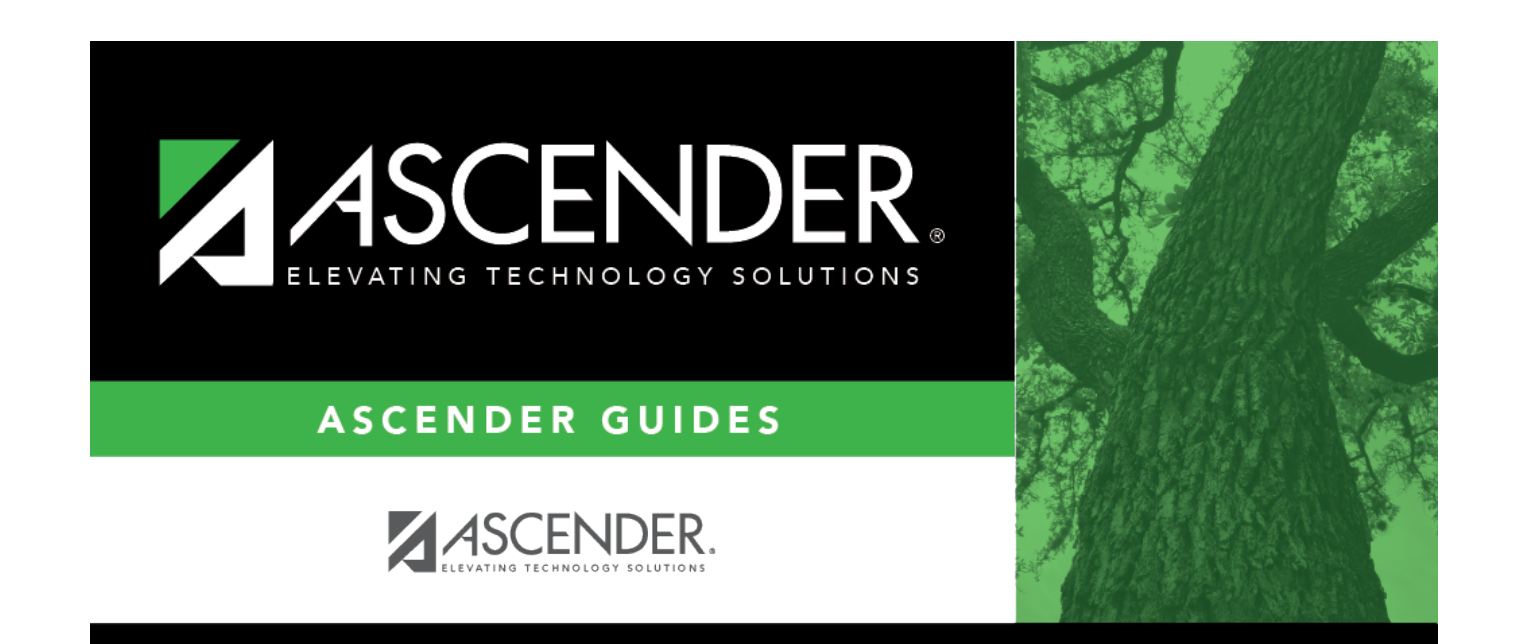

# **Back Cover**